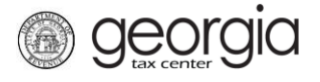

Anyone registering for or renewing public benefits with the Georgia Department of Revenue is required to submit a Citizenship Affidavit and copy of a Secure and Verifiable Document with the registration or renewal request. Public Benefits include, but are not limited to, licenses, permits, and/or tags for Alcohol, Tobacco, Motor Vehicle Dealers, and Motor Fuel Distributors.

This documentation covers how to use the Manage Licensee Web Request for the following scenarios:

- Scenario 1: You are an existing, registered taxpayer with the Department of Revenue. You want to
  register a new public benefit using one of your existing licensees; however, the Department does
  not have current citizenship documentation on file for this licensee. You will need to submit
  documentation for that licensee using the Manage Licensees Web Request.
- Scenario 2: Before renewing an existing public benefit, current and unexpired citizenship documentation must be on file with the Department. To manage and update each licensee's citizenship documentation, use the Manage Licensees Web Request.

**IMPORTANT NOTE:** Citizenship documentation must be submitted for all licensees. If an individual licensee is also an officer responsible for supplying the documentation for a business licensee, the citizenship documentation must be submitted for both the individual licensee and the business licensee.

## Steps for Submitting the Manage Licensee Web Request:

- 1. Log into the GTC website (<u>https://gtc.dor.ga.gov</u>)
- 2. Under the I Want To section, click the See more links... hyperlink

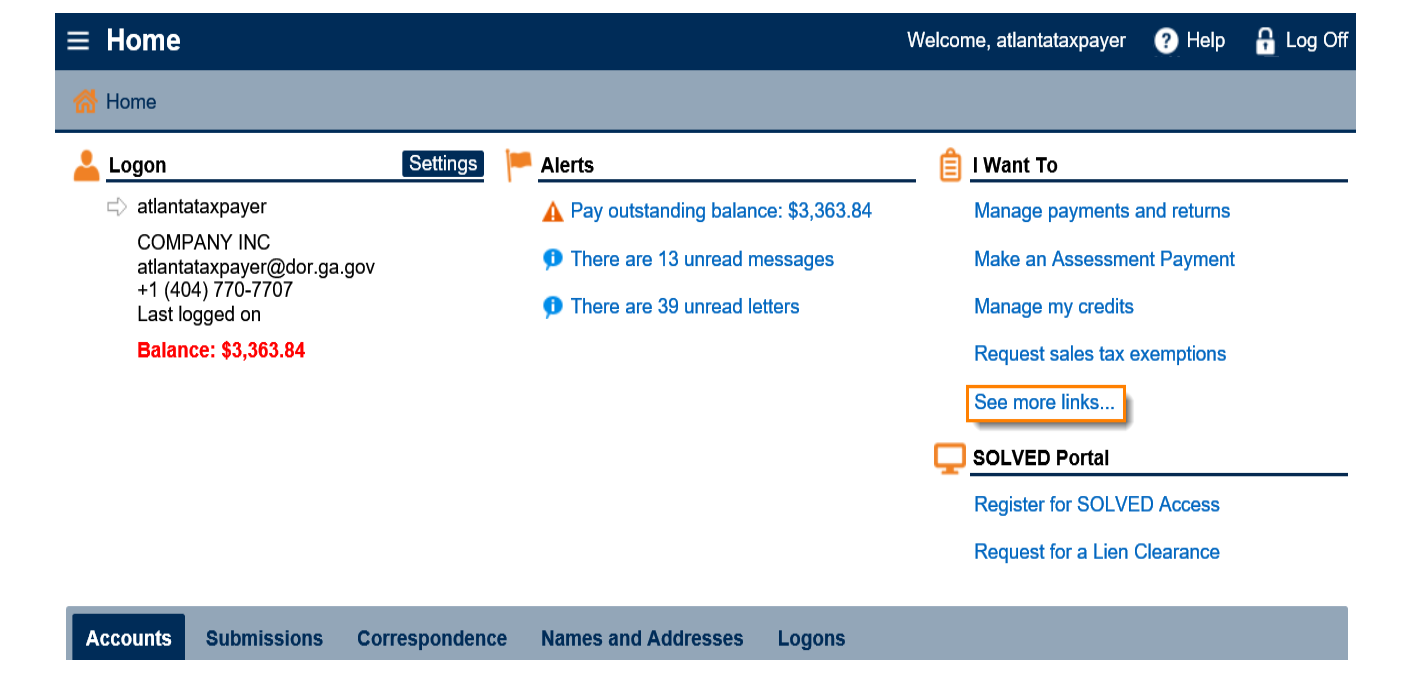

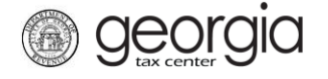

## 3. Click the Manage Licensees hyperlink

| $\equiv$ I Want To                   |                                                            | Welcome, atlantataxpayer | ? Help | 🔒 Log Off |
|--------------------------------------|------------------------------------------------------------|--------------------------|--------|-----------|
| 🚮 Home 🔸 I Want To                   |                                                            |                          |        |           |
| l Want To                            |                                                            |                          |        |           |
| Add Access to Another Account        | Add access to an existing account so that you manage it    |                          |        |           |
| X Cancel Payment Plan                | Cancel my payment plan                                     |                          |        |           |
| 📝 Apply for a Direct Pay Permit      | Request a Direct Pay Permit                                |                          |        |           |
| Licensees                            | Manage Licensees for my alcohol and tobacco licenses       |                          |        |           |
| Manage NAICS Codes                   | Add or update my NAICS codes                               |                          |        |           |
| 🤱 Register a New Tax Account         | Register a New Tax Account                                 |                          |        |           |
| Request Offer in Compromise          | Request an offer in compromise                             |                          |        |           |
| Request Payment Plan                 | Request a payment plan to make paying off my debt easie    | ۶Ľ                       |        |           |
| E Request Tax Clearance Letter       | Request a Tax Clearance letter                             |                          |        |           |
| 6 Submit Documentation               | Submit documentation when requested on mail                |                          |        |           |
| Legislation Submit Power of Attorney | Submit Power of Attorney documentation                     |                          |        |           |
| 🖄 Update Officers                    | Update the owners, officers, and responsible parties for m | y business               |        |           |
| 🕢 Upload a File                      | Upload a file with return data and supporting documents    |                          |        |           |

4. A list of all licensees (First Initial, Full Last Name, Last Four of SSN) for every registered public benefit license will appear. Click the **Current Status** hyperlink by the applicable licensee

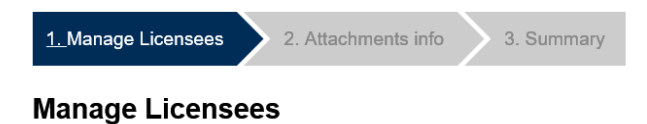

## Manage Licensees Ind - G. COSTANZA, 6789 Ind - D. PUTTY, 6456 Filter Current Status: Licensee Residency Status Edit Affidavit Valid Citizenship Ind - G. COSTANZA, 6789 US Citizen 🗾 Expired Ind - D. PUTTY, 6456 Legal Permanent Resi

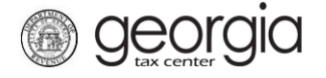

5. Update the residency status for that licensee. Based on the Residency Status and Document Name fields, additional fields to be filled out will appear

| 1. Manage Licensees         2. Attachments info         3. Summary                                                           |                                |
|----------------------------------------------------------------------------------------------------|--------------------------------|
| Manage Licensees                                                                                                    |                                |
| Manage Licensees Ind - G. COSTANZA, 6789 Ind - D. PUTTY, 645                                                                 | 56                             |
| Licensee<br>Manage Licensees                                                                                                 |                                |
|                                                                                                    |                                |
|                                                                                                    | Individual/Officer of Business |
|                                                                                                    |                                |
| Expired                                                                                                    | ***-**-6456                    |
| Would you like to edit the licensee information?                                                                             | First Name                     |
| No Yes                                                                                                    | DAVID                          |
| Attach a Citizenship Affidavit and a Secure and Verifiable Document for this licensee?                                       | Last Name                      |
| No Yes                                                                                                    | FULL                           |
| 📂 Enter Licensee Affidavit Info                                                                                              | 📅 Enter Licensee Address       |
| Residency Status                                                                                                    | Street                         |
| Legal Permanent Resident                                                                                                    |                                |
| Date of Birth                                                                                                    | City                           |
| Required Required                                                                                                    |                                |
| This licensee's status will need to be verified before the registration is<br>complete. This may take a few days to process. | State                          |
| Document Name                                                                                                    |                                |
| Required 🗸                                                                                                    | ZIP                            |
| Alien Number                                                                                                    |                                |
| 0                                                                                                    | County                         |
|                                                                                                    | ■                              |
|                                                                                                    | Country                        |
|                                                                                                    | USA                            |
|                                                                                                    | Phone                          |
|                                                                                                    |                                |
|                                                                                                    |                                |
|                                                                                                    |                                |
| Cancel                                                                                                    | Previous Next >                |
|                                                                                                    |                                |
|                                                                                                    |                                |

3

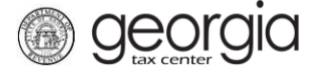

**Note**: If the business itself is the licensee, an officer of the business must provide the citizenship documentation. Choose an existing officer from the drop-down list.

| Licensee<br>Manage Licensees                     |                                  |
|--------------------------------------------------|----------------------------------|
| View and edit current licensees                  |                                  |
| 📸 Licensee Information                           | 📅 Individual/Officer of Business |
| Current Status:                                  | Officer                          |
| Expired                                          |                                  |
| Would you like to adit the licenses information? |                                  |
|                                                  | A CASTLE, 1234                   |
| NO Tes                                           | K BECKETT, 0995                  |

6. Attach the Citizenship Affidavit and a Secure and Verifiable document for each licensee being updated by clicking the **Add Attachments** button. Click the **Next** button when all attachments have been added

| Attach the Required Documents                                                                                                    | Attachment | s    |             |      |  |
|----------------------------------------------------------------------------------------------------|------------|------|-------------|------|--|
| Complete List of Secure and Verifiable<br>Documents.                                                                                                    | Туре       | Name | Description | Size |  |
| Citizenship Affidavit PDF                                                                                                    |            |      |             |      |  |
| Licensees requiring a Citizenship Affidavit<br>and a Secure and Verifiable Document: 1                                                                                                    |            |      |             |      |  |
| Number of Licensees with changes: 1                                                                                                    |            |      |             |      |  |
| Attachments added: 0                                                                                                    |            |      |             |      |  |
| In order to complete this request, 1 licensee(<br>s) must have a Citizenship affidavit and a Se<br>cure and Verifiable Document attached.<br>Please attach each as a separate file and inc<br>lude the last name of the individual in the att<br>achment description. |            |      |             |      |  |
| Add Attachments                                                                                                    |            |      |             |      |  |

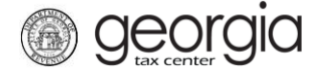

7. Review the Summary page. If you need to update another licensee, use the *1. Manage Licensees* arrow at the top of the screen to go back. Click **Submit** when done

| 1. Manage Licensee  | s 2. Attachments info         | 3. Summary           |              |              |          |      |
|---------------------|-------------------------------|----------------------|--------------|--------------|----------|------|
| Summary Ind - 0     | G. COSTANZA, 6789 Ind - D. Pl | JTTY, 6456           |              |              |          |      |
| Filter              |                               |                      |              |              |          |      |
| Current Status:     | Licensee                      | Residency Status     | Edit         | Affidavit    |          |      |
| 🏅 Valid Citizenship | Ind - G. COSTANZA, 6789       | US Citizen           |              |              |          |      |
| 🦻 Expired           | Ind - D. PUTTY, 6456          | Legal Permanent Resi | $\checkmark$ | $\checkmark$ |          |      |
| 2 Rows              |                               |                      |              |              |          |      |
|                     |                               |                      |              |              |          |      |
| Cancel              |                               |                      |              |              | Previous | Subm |

A confirmation page will appear. Write down the confirmation number or Print the confirmation page for your records.

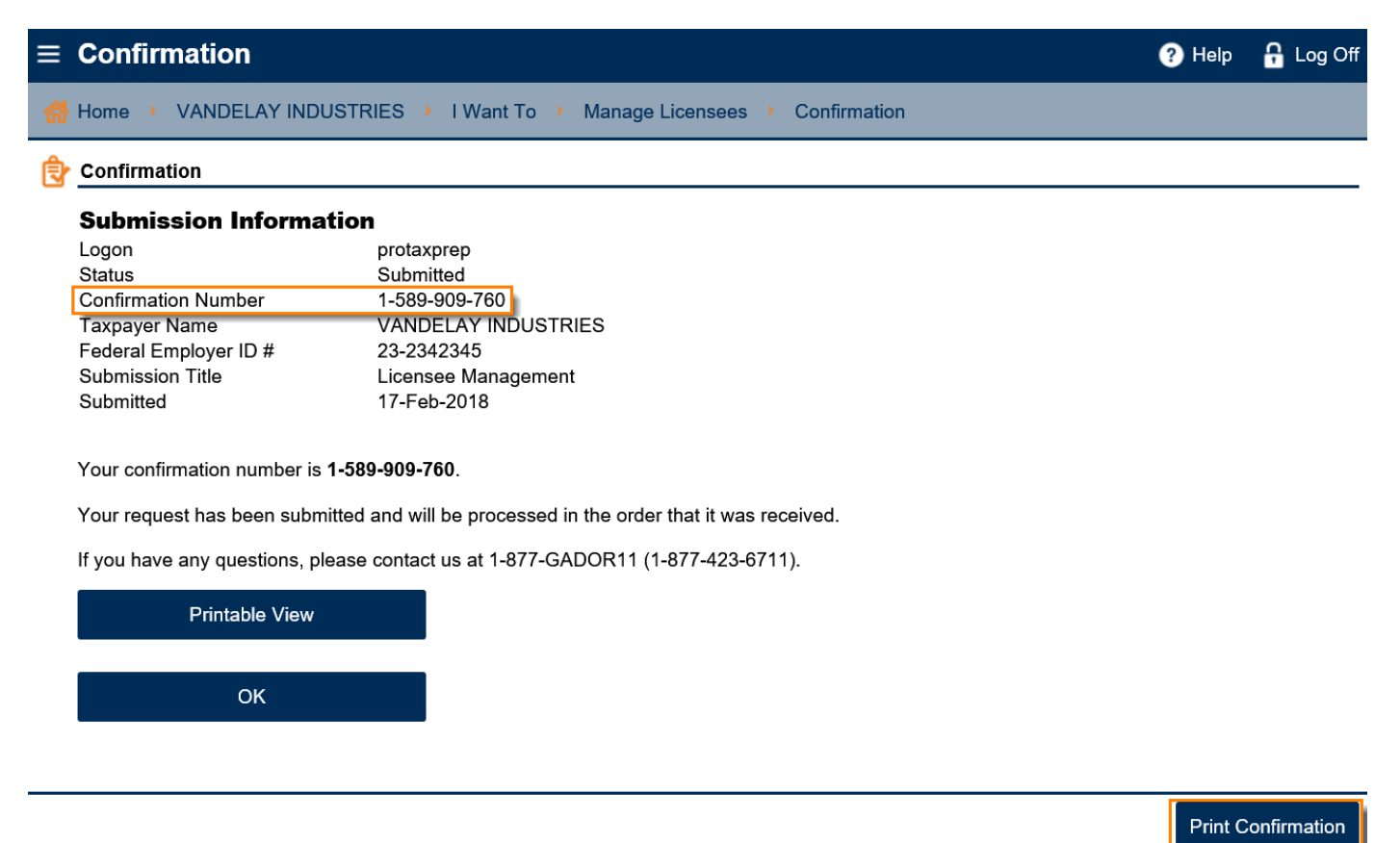